# 事前準備(パソコンで参加の方)

#### ●招待メールについて

今回は ZOOM(無料ソフト)を使用して Web での説明会を行います。事前に合同会社説明会事務局から、エン トリーフォームにご入力いただいたメールアドレス宛に招待メールをお送り致します。

今回は、同時刻に2つのブースにて別企業が説明を行いますので、2つのURLを記載いたします。

### ●事前の準備【説明会前日までにご準備ください】

パソコンから参加予定の方は ZOOM 公式ホームページより「ミーティング用 ZOOM クライアント」をインストール してください。

1.公式ホームページ画面下部の「ミーティングクライアント」をクリック

| 概要                                                                         | ダウンロード                                                                                                    | 営業担当                                                                      | サポート                                                                         | 言語                                    |
|----------------------------------------------------------------------------|----------------------------------------------------------------------------------------------------|---------------------------------------------------------------------------|------------------------------------------------------------------------------|---------------------------------------|
| Zoomプログ<br>お客様<br>弊社のテーム<br>採用信報<br>統合<br>パートナー<br>投音家たち<br>プレス<br>メディアキット | ミーディングクライアント<br>Zoom Room 2 ライア・ト<br>ブラウザ超3<br>Outlook プラグイン<br>Um ごうクイン<br>IPhone/IPad アプリ<br>Android アプリ | 1.888.799.5926<br>営業部にお問い合わせくださ<br>い<br>計画と価格設定<br>デモをリクエスト<br>ウェビナーとイベント | Zoomをテストする<br>アカウント<br>サポートセンター<br>ライブトレーニング<br>フィードバック<br>お開い合せ<br>アクセシビリティ | <sup>∃‡⊞</sup> ▼<br><b>⑦ in ¥ ¤ f</b> |
| How to Video<br>Brand Guidelines                                           |                                                                                                    | <b>ツ</b> シ                                                                |                                                                              |                                       |

2.ミーティング用 Zoom クライアントをクリックすると、クライアントアプリのインストーラーがダウンロードされます。

# ミーティング用Zoomクライアント

最初にZoomミーティングを開始または参加されるときに、ウェブブラウザのクライアント が自動的にダウンロードされます。ここから手動でダウンロードすることもできます。

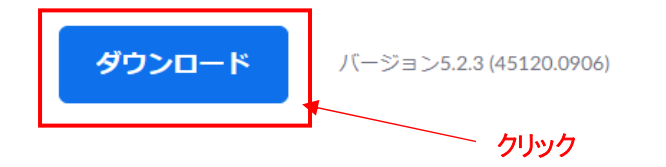

3.画面左下に出ているインストーラーをクリック

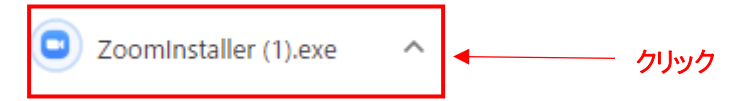

4.インストールが開始します。

| 🖸 Zo | om Installer | Х |
|------|--------------|---|
|      | Installing   |   |
|      |              |   |
|      | 52%          |   |
|      |              |   |

#### ●当日の準備

1.招待メールに記載されている2つのURLのうち、参加を希望する方のブースのURLをクリック 2.ブラウザが起動し、「ZOOM Meetingを開きますか?」のダイアログが表示されたら「ZOOM Meetingを開く」を 選択する

| zoom | Zoom Meetings を開きますか?<br>https://zoom.us が2のアブリケーションを開く許可を求めています。<br>こ zoom.us での2のタイブのリンクは客に関連付けられたアブリで開く<br>Zoom Meetings を開く キャンセル<br>クリックク |  |  |  |  |
|------|----------------------------------------------------------------------------------------------------|--|--|--|--|
|      | システムダイアログが表示したら、 <b>Zoom Meetingsを開く</b> をクリ<br>ックしてくださいを実行してください。                                                                             |  |  |  |  |
|      | Zoomクライアントをインストールしている場合、ミーティングを起動か、<br>Zoomをダウンロードして実行してください。                                                                                  |  |  |  |  |
|      | Copyright ©2020 Zoom Video Communications, Inc. All rights reserved.<br>「プライバシーおよび法務ポリシー」                                                      |  |  |  |  |

3.【電子メールアドレスと名前を入力してください】画面の「メール」と「名前」を入力し、「Web セミナー参加」をク リック

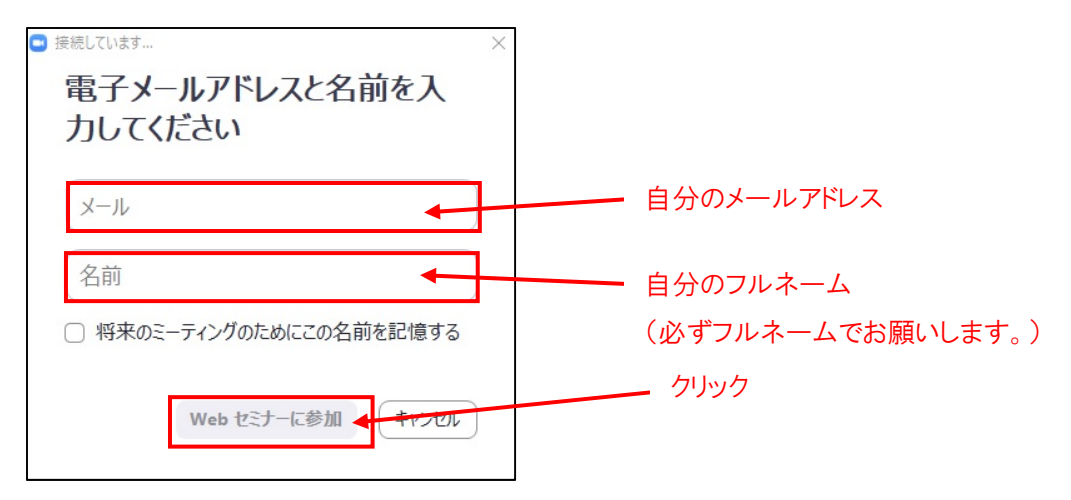

#### ●各説明会終了後の操作について

☆会社説明終了後、同ブースの会社説明に参加希望の場合

そのままお待ちいただくか、一度退室される方は「当日の準備」の再度操作を行ってください。

## ☆会社説明終了後、別のブースの会社説明に参加希望の場合

1)必ず「退出」をクリックし、現在のブースを終了してください。

2)招待メールに戻り、別のブースの URL をクリックし、「当日の準備」の再度操作を行ってください。

### ●説明会参加中の操作について

### 【企業の声が聞こえづらい場合】

ご自身の端末(スマートフォンやパソコン等)のボリューム調整やイヤホンなどをご利用ください。それでも改善されない場合は「Q&A」より「声が小さく聞き取りづらいです」とお送りください。

#### 【画像が乱れる、止まる場合】

Wi-Fi が接続されているか設定の確認を行ってください。室内の場合は窓際など通信環境のよい 場所に移動してください。

### 【映像に映った資料が小さくて見えない場合】

ご自身の端末(スマートフォンやパソコン等)で画面を拡大することが出来ます。端末毎の拡大 操作を行ってください。

### 【間違って途中で退室した場合】

再度、招待メールの URL をクリックし、「当日の準備」の手順に沿って再参加してください。

### 【企業へ質問したい場合】

ご自身の端末画面の下側にある「Q&A」をクリックし、質問したい内容を入力して「送信」ボタンをクリック。質問はその都度でも、質疑応答の時にまとめてでも結構です。